# Kassa systeem

Handleiding

# **Table of Contents**

| Gebruikers                  | 2  |
|-----------------------------|----|
| Leden                       | 2  |
| Aanmelden                   | 2  |
| Ingave                      | 3  |
| Overzicht                   | 4  |
| Aanpassen gegevens          | 5  |
| Groepen                     | 6  |
| Splitsen rekening           | 7  |
| Niet leden                  | 8  |
| Betaling                    | 9  |
| Afdrukken rekening          | 10 |
| Uitstaande betalingen       | 11 |
| Ingave voor andere personen | 11 |
| Beheer                      | 12 |
| Type personen               | 13 |
| Soort verkoop               | 14 |
| Personen                    | 15 |
| Bank info                   | 16 |
| Verkoop items               | 17 |
| Adres                       |    |
| Preferences                 | 19 |
| Rapporten                   | 20 |
| SQL                         | 21 |
| Backup / restore            | 22 |
|                             |    |

# Gebruikers

## Leden

#### Aanmelden

- Selecteer tab "LEDEN"
- typ een stuk van je naam
- Selecteer je naam
- Klik toevoegen
- OPM : je moet steeds de naam selecteren, niet volledig tikken
- Indien pincode voor de gebruiker actief (zie admin) dien je pincode in te geven

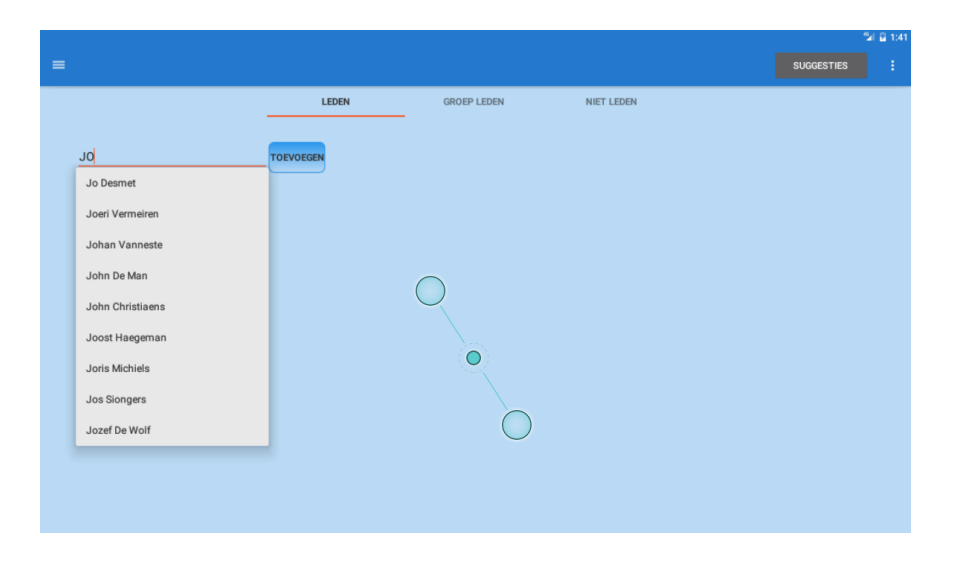

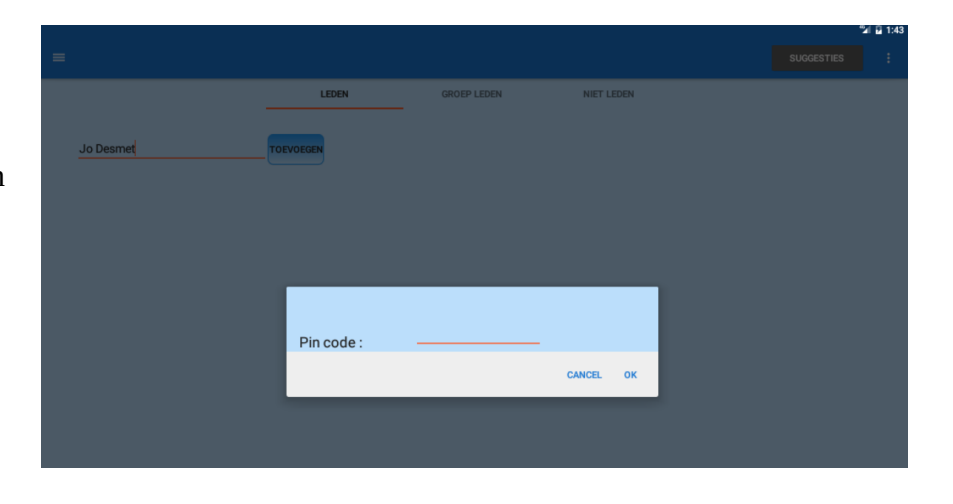

#### Ingave

- Selecteer tabs (of swipen) en klik op buttons om verbruik in te geven
- Geselecteerde verbruiken komen links, je kan daar met de + – aantallen wijzigen
- Opslaan hoeft niet, wordt onmiddellijk automatisch gedaan
- Wijzigingen kunnen enkel op het scherm zelf (met + en – toetsen, verwijder alles knop), eens scherm verlaten is data definitief !
- Buttons onderaan :
  - OK : ingave ok en uitmelden, je komt op het beginscherm
  - VERWIJDER ALLES : ingaves in dit scherm gedaan worden geannuleerd
  - OVERZICHT : ga naar overzichtscherm, ingaves zijn permanent

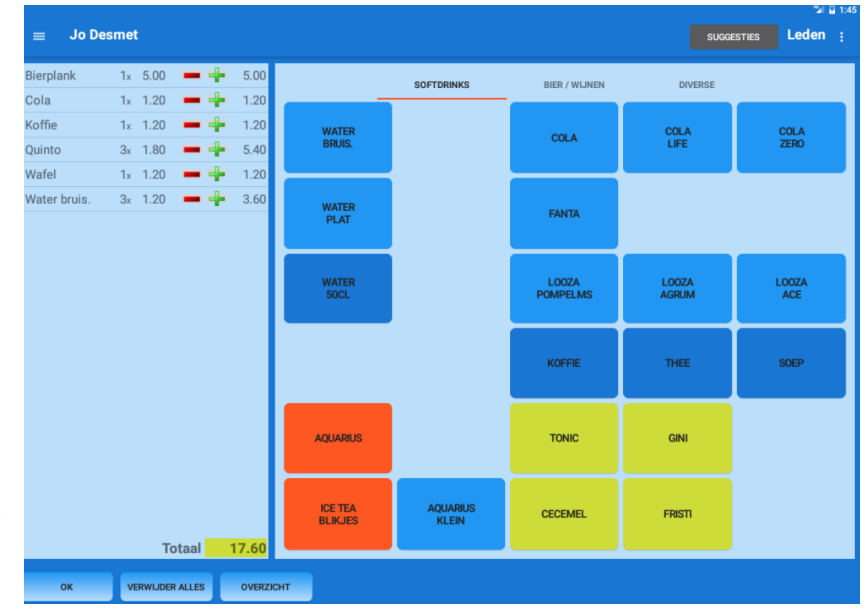

#### Overzicht

- Overzicht van de ingaves van vandaag
- OPM : Vandaag is alles tussen vandaag 5AM en morgen 5AM
- Links overzicht totale
   ingaves
- Rechts ingave detail per bestelling, met uur en persoon die order ingegeven heeft
- Buttons :
  - AFMELDEN : afmelden en naar beginscherm gaan
  - NIEUWE BESTELLING : ga naar ingave nieuwe bestelling van de huidige gebruiker
  - EMAIL : stuur email met overzicht, werkt enkel als gebruiker email heeft in zijn gegevens
- Voorbeeld email

| - | kassa.schelded<br>aan mij                                                                       | lreef@gmail.com                                                     |
|---|-------------------------------------------------------------------------------------------------|---------------------------------------------------------------------|
|   | Overzicht bestel<br>- datum 14-03-2<br>- naam Jo Desr<br>- totaal bedrag 2                      | lingen<br>2017<br>net<br>24.90                                      |
|   | bestelling op : 1<br>- Water bruis.<br>- Cola<br>- Koffie<br>- Quinto<br>- Wafel<br>- Bierplank | 3:44:21<br>3 1.20<br>1 1.20<br>1 1.20<br>3 1.80<br>1 1.20<br>1 5.00 |
|   | bestelling op : 1                                                                               | 3:47:11                                                             |
|   | bestelling op : 1<br>- Cola<br>- Looza pompel<br>- Koffie<br>- Tonic                            | 3:48:50<br>1 1.20<br>ms 1 1.20<br>3 1.20<br>1 1.30                  |

|                |                |                                 |                 |      |            | ିଆ 🖬 1:49 |
|----------------|----------------|---------------------------------|-----------------|------|------------|-----------|
| ≡ Jo Desmet    |                |                                 |                 |      | SUGGESTIES | Leden :   |
| Piereleek      | 1. 5.00 5.00   | hastelling og v 12v44-21 / Ja D | (10E))          |      |            |           |
| ыегранк        | 1x 5.00 5.00   | bestelling op : 13:44:21 (Jo L  | Jesmet (105))   |      |            |           |
| Cola           | 2x 1.20 2.40   | Water bruis.                    | 3x 1.2          | 3.60 |            |           |
| Koffie         | 4x 1.20 4.80   | Cola                            | 1x 1.2          | 1.20 |            |           |
| Looza pompelms | 1x 1.20 1.20   | Kome                            | 1x 1.2          | F.40 |            |           |
| Ouinto         | 3x 1.80 5.40   | Quinto                          | 3x 1.0          | 1.20 |            |           |
| Topio          | 1., 1.20, 1.20 | Bierplank                       | 1x 5.0          | 5.00 |            |           |
| TOTILE         | 1x 1.50 1.50   | bestelling on ( 12:49:50 ( Io D | (10E)           | 0.00 |            |           |
| Wafel          | 1x 1.20 1.20   | bestelling op : 13.48.50 (30 L  | vesitier (105)) |      |            |           |
| Water bruis.   | 3x 1.20 3.60   | Cola                            | 1x 1.2          | 1.20 |            |           |
|                |                | Looza pompeims                  | 1x 1.2          | 1.20 |            |           |
|                |                | Topic                           | 3x 1.2          | 1.20 |            |           |
|                |                | Tome                            | 14 1.5          | 1.30 |            |           |
|                |                |                                 |                 |      |            |           |
|                |                |                                 |                 |      |            |           |
|                |                |                                 |                 |      |            |           |
|                |                |                                 |                 |      |            |           |
|                |                |                                 |                 |      |            |           |
|                |                |                                 |                 |      |            |           |
|                |                |                                 |                 |      |            |           |
|                |                |                                 |                 |      |            |           |
|                |                |                                 |                 |      |            |           |
|                |                |                                 |                 |      |            |           |
|                | Saldo 24.90    |                                 |                 |      |            |           |
|                |                |                                 |                 |      |            |           |
| NIEUWE         | EM             |                                 |                 |      |            |           |

#### Aanpassen gegevens

 Aanpassen eigen gegevens kan via menu "mijn gegevens"

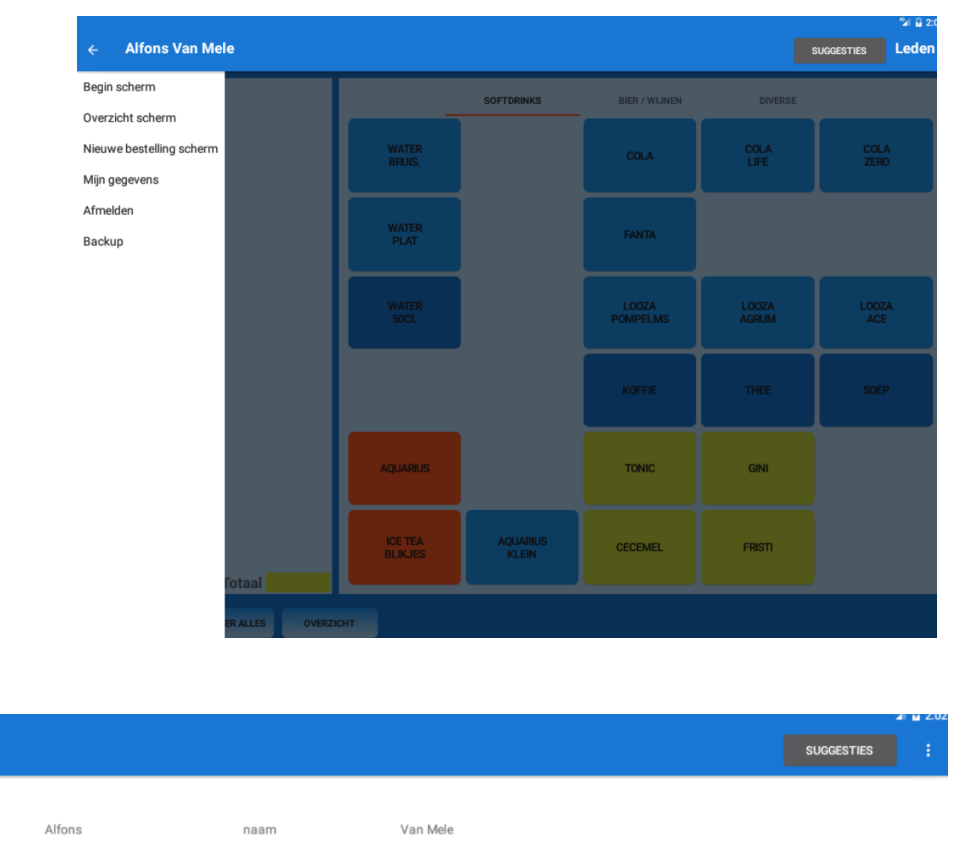

| • | Hier kan | je vol | gende | aanpassen : |
|---|----------|--------|-------|-------------|
|   |          |        |       |             |

=

voornaam

pin actief

WIJZIG

• Email adres, om overzichten door te sturen

 $\checkmark$ 

- Pin actief : al je selecteert heb je pin nodig om in te loggen, anders niet
- Huidige pincode : nodig om wijzigingen op te slaan
- Nieuwe pincode : nieuw te gebruiken pincode, numeriek, geen min of max lengte

huidige pincode

nieuwe pincode bevestiging

• Nieuwe pincode bevestiging

## Groepen

- ingave van bestellingen doe je met je eigen id.
- geef naam groep in of selecteer uit de lijst
- selecteer je eigen naam en pin code
- je krijgt het normale ingave / overzichtscherm maar de titel is in fluo goren, zo weet je dat je gegevens intikt niet voor je eigen rekening
- Je krijgt een extra Button op het overzicht : SPLITSEN (zie verder)

| LEDEN GROEP LEDEN NIET LEDEN  Heren IC - Philipi TOTVOSION  VETERANEN HELPERS  Gebruiker :  Pin code :  CANCEL OK | LEDEN       | GROEP LEDEN               | NIET LEDEN                |                                        |
|----------------------------------------------------------------------------------------------------|-------------|---------------------------|---------------------------|----------------------------------------|
| LEDEN GROEP LEDEN NET LEDEN HELPERS Gebruiker : Pin code : CANCEL OK                                              | LEDEN       | GROEP LEDEN               | NIET LEDEN                |                                        |
| Heren IC - Philipi     TOEVOESEN       VETERANEN     HELPERS         Gebruiker :                                  |             |                           |                           |                                        |
| VETERANEN HELPERS Gebruiker : Pin code : CANCEL OK                                                                |             |                           |                           |                                        |
| VETERANEN HELPERS Gebruiker : Pin code : CANCEL OK                                                                | DEVOEGEN    |                           |                           |                                        |
| Gebruiker :<br>Pin code :<br>CANCEL OK                                                                            |             |                           |                           |                                        |
| Gebruiker :<br>Pin code :<br>CANCEL OK                                                                            |             |                           |                           |                                        |
| Gebruiker :<br>Pin code :<br>CANCEL OK                                                                            |             |                           |                           |                                        |
| Gebruiker :<br>Pin code :<br>CANCEL OK                                                                            |             |                           | _                         |                                        |
| Pin code : CANCEL OK                                                                                              | Gebruiker : |                           |                           |                                        |
| CANCEL OK                                                                                                    | Pin code :  |                           |                           |                                        |
|                                                                                                    |             |                           | CANCEL OK                 |                                        |
|                                                                                                    | _           |                           |                           |                                        |
|                                                                                                    |             |                           |                           |                                        |
|                                                                                                    |             |                           |                           |                                        |
|                                                                                                    |             |                           |                           |                                        |
|                                                                                                    |             | Gebruiker :<br>Pin code : | Gebruiker :<br>Pin code : | Gebruiker :<br>Pin code :<br>CANCEL OK |

| E Heren IC - Philip SUCCESTIES                                 |  |
|----------------------------------------------------------------|--|
|                                                                |  |
| Cola 1x 1.20 1.20 - bestelling op : 13:56:51 (Jo Desmet (105)) |  |
| Fanta 1x 1.20 1.20 Water bruis. 1x 1.2 1.20                    |  |
| Looza pompelms 1x 1.20 1.20 Water plat 1x 1.3 1.30             |  |
| Fanta 1x 1.2 1.20                                              |  |
| Cola 1x 1.2 1.20                                               |  |
| Water plat 1x 1.30 1.30 Looza pompelms 1x 1.2 1.20             |  |
|                                                                |  |
|                                                                |  |
|                                                                |  |
|                                                                |  |
|                                                                |  |
|                                                                |  |
|                                                                |  |
|                                                                |  |
|                                                                |  |
|                                                                |  |
|                                                                |  |
|                                                                |  |
|                                                                |  |
|                                                                |  |
|                                                                |  |
|                                                                |  |
| Saldo 6.10                                                     |  |
| AFMELDEN NIEUWE BESTELLING EMAIL SPLITSEN                      |  |

#### Splitsen rekening

- Bij groepen (EIGEN LEDEN !) kan je een rekening splitsen over meerdere leden
- druk op SPLITSEN ( kan op elk moment hoeft niet bij afrekening)

|                |              |       |        |                     |        |      |        |            |            | -          | al 🔒 1:5 |
|----------------|--------------|-------|--------|---------------------|--------|------|--------|------------|------------|------------|----------|
| = Heren I      | C - Philip   |       |        |                     |        |      |        |            | SUGGESTIES | Groep lede |          |
| Cava fles      | 1x           | 13.00 | 0 13.0 |                     |        | TOE  | VOEGEN |            |            |            |          |
| Cola           |              |       |        |                     |        |      |        |            |            |            |          |
| Duvel          |              |       | 6.0    |                     | %      | E    | uro    | Bedrag     |            |            |          |
| Fanta          |              |       |        | la Deemet           | 100.00 | 0.00 | 27.88  |            |            |            |          |
| Looza pompelms |              |       |        | Jo Desmet           | 100.00 | 0.00 | 5.00   |            |            |            |          |
|                |              |       |        | Geert van Landegnem | 100.00 | 5.00 | 13.04  |            |            |            |          |
|                |              |       |        | Christophe De Henau | 50.00  | 0.00 | 27.00  |            |            |            |          |
|                |              |       |        | Wim De Proft        | 100.00 | 0.00 | 27.00  |            |            |            |          |
|                | 4x           |       | 0 44.0 |                     |        |      |        |            |            |            |          |
|                |              |       |        |                     |        |      |        | HERBEREKEN |            |            |          |
|                | Sal          | do    | 74.70  |                     |        |      | Totaa  | I 74.70    |            |            |          |
| AFMELDEN       | NIEUWE BESTE | LLING | E      |                     |        |      |        | ок         |            |            |          |

- Voeg alle leden toe en geef telkens aandeel in :
  - $\circ$   $\,$  Percentage : vb 100%, doet voledig mee, 50% betaalt helft van een andere
  - Euro : deelnemer betaalt vast bedrag
- Eindafrekening : gebruiker met vast bedrag betaalt dit bedrag, rest wordt verdeeld relatief volgens de percentages ( zie screenshot)

## Niet leden

- Niet leden geef je in op de tab NIET LEDEN
- je kan een naam intikken en toevoegen (als hij niet direct afrekent) of bij directe afrekening DIRECTE BESTELLING aanklikken
- je dient aan te melden met je eigen naam en code
- Net zoals bij groepen zal de titel in het fluo staan om aan te geven dat je ingave doet voor anderen.

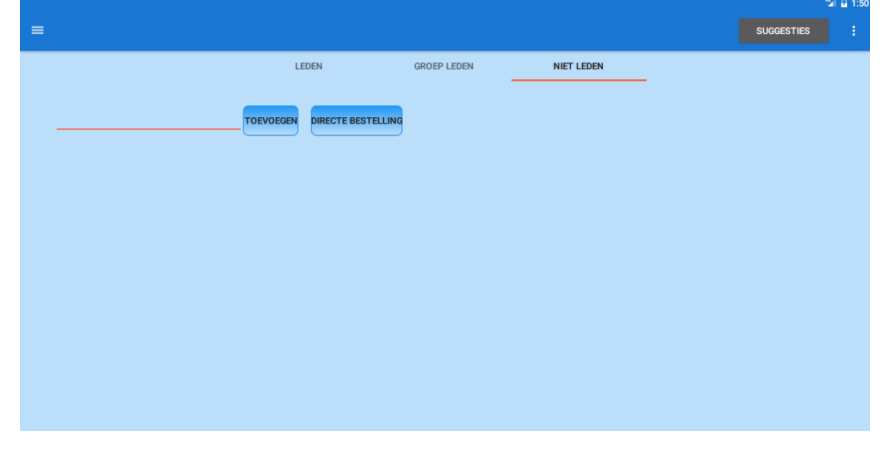

|    | LEDEN                     | GROEP LEDEN | NIET LEDEN |  |
|----|---------------------------|-------------|------------|--|
|    |                           |             |            |  |
| jo | TOEVOEGEN DIRECTE BESTELI | ling        |            |  |
|    |                           |             |            |  |
|    |                           |             |            |  |
|    |                           |             |            |  |
|    |                           |             |            |  |
|    | Gebruiker :               |             |            |  |
|    | Pin code :                |             | _          |  |
|    |                           |             | CANCEL OK  |  |
|    |                           |             | UNITOLE UN |  |
|    |                           |             |            |  |
|    |                           |             |            |  |
|    |                           |             |            |  |
|    |                           |             |            |  |

#### Betaling

- Bij niet leden heb je een extra button BETALEN :
- Hiermee kan je een volledige of deelse betaling doen
- Deelse betaling : vb iemand van groep verlaat en betaalt zijn deel : geef bedrag en naam in Dit komt op overzicht
  - bij en ook op ticket (zie verder)

|                 | 1x 3.00   |              | 8.00                | SOFTDRINKS | BIER / WIJNEN |              |              |
|-----------------|-----------|--------------|---------------------|------------|---------------|--------------|--------------|
| anta            | 1x 1.70 🗖 |              | .70                 |            |               | _            |              |
| ooza<br>ompelms | 1x 1.70 🗖 | <b>- -</b> 1 | .70 WATER<br>BRUIS. |            | COLA          | COLA<br>LIFE | COLA<br>ZERO |
|                 | 1x 1.70   |              | .70                 |            |               |              |              |
|                 | 1x 1.70 🗖 | - 🛉 1        | .70                 |            |               |              |              |
|                 | 1x 1.70 🗖 | 1            | 7 Totaal rekening : | 11.50      |               |              |              |
|                 |           |              | Reeds betaald :     | 3.00       |               |              |              |
|                 |           |              | Nog te betalen :    | 8.50       |               |              |              |
|                 |           |              | Dedree :            | 8.50       |               |              |              |
|                 |           |              | Bedrag :            |            |               |              | <u> </u>     |
|                 |           |              | Betaald door :      | 0.50       |               |              |              |
|                 |           |              | Saldo :             | 8.50       |               |              |              |
|                 |           |              |                     |            | CANCEL OK     |              |              |
|                 |           |              | AQUARIUS            |            | TONIC         | GINI         |              |
|                 |           |              |                     |            |               |              |              |
|                 |           |              |                     |            |               |              |              |
|                 |           |              | ICE TEA<br>BLIKJES  |            | CECEMEL       | FRISTI       |              |
|                 |           |              |                     |            |               |              |              |

#### Afdrukken rekening

- Extra mogelijk bij niet leden is TICKET om ticket af te drukken
- zorg ervoor dat printe bereikbaar is en opstaat
- Ticket komt er na drie seconden uit effe wachten dus
- Als dit niet lukt
   zet printertje af/op
   Als het blijft falen kan je ook voa mail sturen.
- OPM : ticket drukken kan enkel als nog niet alles betaald !!!!

|       |               |                  |         |                                              |                  |         |      |            | ିଜା 🔒 1:53   |
|-------|---------------|------------------|---------|----------------------------------------------|------------------|---------|------|------------|--------------|
| i     | 😑 јо наа      | M AANPASSEN      |         |                                              |                  |         |      | SUGGESTIES | Niet leden 💡 |
|       | Aquarius      | 1x 3.            | 00 3.00 | <ul> <li>bestelling op : 13:51:36</li> </ul> | (Jo Desmet (105) | )       |      |            |              |
| ΈT    | Fanta         | 1x 1.            | 70 1.70 | Water bruis.                                 | 1x               | 1.7 1.7 | D    |            |              |
|       | Looza pompelm | ıs 1x 1.         | 70 1.70 | Water plat                                   | 1x               | 1.7 1.7 | D    |            |              |
| ıkken | Water 50CL    | 1x 1.            | 70 1.70 | Water 50CL                                   | 1x               | 1.7 1.7 | 0    |            |              |
|       | Water bruis   | 1v 1             | 70 1.70 | Aquarius                                     | 1x               | 3.0 3.0 | 0    |            |              |
|       | Water plat    | 1, 1             | 70 1 70 | Eooza pompe                                  | eims ix<br>1x    | 1.7 1.7 | D    |            |              |
|       | water plat    | 1. 1.            | 70 1.70 | <ul> <li>betalingen detail</li> </ul>        |                  |         |      |            |              |
| inter |               |                  |         | 1:52:40 PM                                   | 3.00             |         | jojo |            |              |
| me    |               |                  |         |                                              |                  |         |      |            |              |
|       |               |                  |         |                                              |                  |         |      |            |              |
|       |               |                  |         |                                              |                  |         |      |            |              |
|       |               |                  |         |                                              |                  |         |      |            |              |
|       |               |                  |         |                                              |                  |         |      |            |              |
|       |               |                  |         |                                              |                  |         |      |            |              |
|       |               |                  |         |                                              |                  |         |      |            |              |
|       |               |                  |         |                                              |                  |         |      |            |              |
|       |               |                  |         |                                              |                  |         |      |            |              |
|       |               |                  |         |                                              |                  |         |      |            |              |
|       |               |                  |         |                                              |                  |         |      |            |              |
|       |               | Reeds betaald    | 3.00    |                                              |                  |         |      |            |              |
|       |               | Saldo            | 8,50    |                                              |                  |         |      |            |              |
|       |               | ouruo            | 0.00    |                                              |                  |         |      |            |              |
|       | AFMELDEN      | NIEUWE BESTELLIN | G EMA   | IL TICKET                                    | BETALEN          |         |      |            |              |

### Uitstaande betalingen

 Zolang rekening nog niet betaald is komt knop op het overzicht, bij afrekening gaat die weg

|   |                     |                        |             |            | °24 🔒 13   | ē. |
|---|---------------------|------------------------|-------------|------------|------------|----|
|   | =                   |                        |             |            | SUGGESTIES |    |
|   |                     | LEDEN                  | GROEP LEDEN | NIET LEDEN |            |    |
|   | тоечое              | GEN DIRECTE BESTELLING |             |            |            |    |
| 1 |                     |                        |             |            |            |    |
|   | IC - HEREN 35 EEKLO |                        |             |            |            |    |
|   |                     |                        |             |            |            |    |
|   |                     |                        |             |            |            |    |
|   |                     |                        |             |            |            |    |

#### Ingave voor andere personen

- Als een gebruiker speciale rechten heeft kan die ook bestellingen invoeren voor andere leden.
- Hiervoor dien je aan te melden via menu, dan blijf je aangemeld tot je aflogt ! VERGEET niet na ingaves terug af te melden !!!!
- Nu hoef je geen pincodes in te geven : je selecteert gebruiker en hoeft niet de pincode in te geven, net als bij groepen komt de titel in fluo.
- Wanneer te gebruiken : bij events als alles snel moet gaan en er vaste personen achter de bar staan, die kunnen dan ingeven voor alle leden (bij ons tornooi, quiz, cava days, kidsdays, ..., ook als ingave achteraf voor vb kledij....)

# Beheer

• Als je de nodige rechten hebt heb je extra items in de menu. 

|              |                     |                 |                    |                   |               |         |       | bil 🔒 2:03 |
|--------------|---------------------|-----------------|--------------------|-------------------|---------------|---------|-------|------------|
|              | Jo Desmet           |                 |                    |                   |               | •       |       | eden       |
| Admin        |                     |                 |                    | SOFTORINKS        | RIED / WLINEN | DIVERSE |       |            |
| $\checkmark$ | Type personen       |                 | _                  |                   |               |         |       |            |
| $\checkmark$ | Soort verkoop       |                 |                    |                   | COLA          | COLA    |       |            |
| $\checkmark$ | Personen            |                 |                    |                   |               |         | 22110 |            |
| $\checkmark$ | Bank info           |                 |                    |                   |               |         |       |            |
| $\checkmark$ | Verkoop item        |                 |                    |                   | FANTA         |         |       |            |
| $\checkmark$ | Adres               |                 |                    |                   |               |         |       |            |
| $\checkmark$ | Sql                 |                 |                    |                   |               |         | LOOZA |            |
| $\checkmark$ | Rapporten           |                 | - SOCE             |                   |               |         |       |            |
| $\checkmark$ | Preferences         |                 |                    |                   |               |         |       | ٦          |
| Begin        | scherm              |                 |                    |                   |               |         |       |            |
| Overzi       | cht scherm          |                 |                    |                   |               |         |       |            |
| Nieuw        | e bestelling scherm |                 |                    |                   | TONIC         | GINI    |       |            |
| Mijn ge      | egevens             |                 |                    |                   |               |         |       |            |
| Afmelo       | den                 |                 |                    |                   |               |         |       |            |
| Backu        | р                   |                 | ICE TEA<br>BLIKJES | AQUARIUS<br>KLEIN | CECEMEL       | FRISTI  |       |            |
|              |                     | lotaal          |                    |                   |               |         |       |            |
|              |                     | ER ALLES OVERZI | СНТ                |                   |               |         |       |            |

## Type personen

|                       |                           |        |            | 2          |
|-----------------------|---------------------------|--------|------------|------------|
| =                     |                           |        |            | SUGGESTIES |
| Huidige persoon types |                           |        |            |            |
| Leden                 | Identifier 2groepen       |        |            |            |
| Groep leden           | Naam Groep leden          |        |            |            |
| Niet leden            | Anonieme verkoop mogel    | ijk    |            |            |
|                       | 🗹 Opsplitsen rekening mog | elijk  |            |            |
|                       | Directe betaling          |        |            |            |
|                       | Active                    |        |            |            |
|                       | VOEG TOE                  | WLIZIG | VERWLIDER  | CI FAR     |
|                       | VOLUTOL                   | 110210 | TEXT IDDEN | OLDAN .    |

- Type personen, vormt tab op inlogscherm
  - Identifier, unieke identifier, wordt gebruikt voor sortering van de tabs
  - Naam, belangrijk voor Leden en Groep leden, voorlopig wordt dit gebruikt in code voor rapporten
  - Anonieme verkoop mogelijk : je kan onbekende naam intikken in het inputveld, hoeft een gekende naam te selecteren
  - Opsplitsen rekening mogelijk : voor groepen
  - Directe betaling : directe bestelling button op tab
  - Active : actief, vb om tijdelijk tab niet te tonen

# Soort verkoop

| =                  |          |                      |        |           | SUGGESTIES |  |
|--------------------|----------|----------------------|--------|-----------|------------|--|
| Huidige categorien |          |                      |        |           |            |  |
| 1 Softdrinks       | Naam     | Bier / <u>wijnen</u> |        |           |            |  |
| 2 Bier / wijnen    | Volgorde | 2                    |        |           |            |  |
| 3 Diverse          |          |                      |        |           |            |  |
|                    | ,        | VOEG TOE             | WIJZIG | VERWIJDER | CLEAR      |  |

• Tabs op het

ingave scherm, NAAM nooit wijzigen eens ingegeven, anders zullen items op de tab verdwijnen. (todo jo aan te passen)

#### Personen

|                   |                     |                             |                        | 51 B       |
|-------------------|---------------------|-----------------------------|------------------------|------------|
| =                 |                     |                             |                        | SUGGESTIES |
| Huidige personen  |                     |                             |                        |            |
| huluige personen  | Boekhouding sleutel | 293                         |                        |            |
| Helpers           | id 8                | 3                           | billid 8               |            |
| Veteranen         |                     |                             |                        |            |
| do notuse         | Naam                | Berckmoes                   | Voornaam Alain         |            |
|                   | email               |                             |                        |            |
|                   | type                | Leden                       |                        |            |
| (Familie) Bilir   |                     |                             |                        |            |
| 1 test            | Ad                  | min rechten                 | Bestellen voor anderen |            |
| 2 test            | 🗌 gro               | pep ?                       | steeds op entry scherm |            |
| 3 test            | 🗌 sto               | ock invoer                  | 🗹 pin code gebruiken   |            |
| Achiel Sack       | 🗹 Ac                | tief                        |                        |            |
| Alain Berckmoes   | pin code            | D/4avRoIIVNTwjPW4AlhPpXuxCU | 4                      |            |
| Alain Schollaert  |                     |                             |                        |            |
| Alfons Van Mele   | VOEG TOE            | WIJZIG                      | VERWIJDER              | CLEAR      |
| Andries De Smet   |                     |                             |                        |            |
| Ann Crombé        |                     |                             |                        |            |
| Ann De Smedt      |                     |                             |                        |            |
| Ann Gilen         |                     |                             |                        |            |
| Ann d'Haese       |                     |                             |                        |            |
| Anne De Coninck   |                     |                             |                        |            |
| Anne De Meester   |                     |                             |                        |            |
| Anneleen De Proft |                     |                             |                        |            |
| Anneleen De Proft |                     |                             |                        |            |
| Annelies Lenssens |                     |                             |                        |            |

- Gekende personen, groepen (groepen voor buttons die altijd op het groepen scherm staan, vb ic, helpers, ...)
- Velden :
  - Boekhouding sleutel : verplicht veld, kan alles zijn, soort identifier
  - Billid : als persoon niet zelf betaalt, id van diegenen die het doet (todo jo lijst)
  - Naam, voornaan, email
  - Type : persoon type
  - Admin rechten : heeft gebruiker toegang tot admin schermen
  - Bestellen voor anderen : kan je inloggen en ingeven voor anderen zonder hun pincode
  - Groep ?, stock invoer niet in gebruik
  - Steeds op entry scherm : normaal staan enkel leden die al ingegeven hebben in de dag op het scherm, als je dit aanvinkt staat hij er steeds (vb groepen)
  - Pin code gebruiken : indien aangevinkt oet pincode ingegeven worden anders niet
  - Actief : actieve gebruiken, als niet aangevinkt niet te selectere op aanmeldscherm
  - Pin code : pincode te gebruien, je geeft clear text in, eens ingelogd wordt dit encrypted

## Bank info

|                       |               |                       |                      | 24 B       |
|-----------------------|---------------|-----------------------|----------------------|------------|
| =                     |               |                       |                      | SUGGESTIES |
| Tabel                 | Person number | 105                   |                      |            |
|                       | mandata       | DESMET 10 - 105 - TCS |                      |            |
| DESMET JO - 105 - TCS | mandate       | DESMET 30 - 103 - 103 |                      |            |
| De Heau - 33          | bic           | ARSPBE022             |                      |            |
|                       | iban          | BE22222333344445      | 🗹 dom reeds actief   |            |
|                       | naam          | Desmet Johan2         | signature 2015-05-04 |            |
|                       | VOEG 1        | TOE WIJZIG            | VERWIJDER            | CLEAR      |
|                       |               |                       |                      |            |

Enkel voor domiciliaties

- Person number : boekhoudkundige sleutel persoon
- Mandate : naam mandaat in bank app
- Bic, iban
- Dom reeds actief : is er reeds betaling gebeurd op deze domiciliatie
- Naam
- Signature : startdatum dom

## Verkoop items

# Ingave verkopen

| ■                      |               |           |         |          |            | SUGGESTIES |
|------------------------|---------------|-----------|---------|----------|------------|------------|
| Verkoop items          | Coort vorkoon | Diverse   |         |          |            |            |
| Aperol                 | btw percentag | e 21.0    |         | v        |            |            |
| Aquarius               |               |           |         |          |            |            |
| Aquarius<br>klein      | sleutel       | v5        |         |          |            |            |
| BBQ<br>br/>Kind        | naam          | Bierplank |         |          |            |            |
| BBQ<br>br/>Volw        | Verkoon item  | types     |         |          |            |            |
| Ballen<br>br/>gebruikt | t entrop hem  | prijs     | rij     | kolom    | kleur      |            |
| Ballen<br>br/>nieuw    | Leden         | 5.0       | 3       | 1        | 1          |            |
| Bierplank              | Groep leden   | 5.0       | 3       | 1        | 1          |            |
| Cava<br>br/>fles       | Niet leden    | 5.0       | 2       | 1        | 1          |            |
| Cava<br>slas           |               | 5.0       | 3       | <u> </u> | <u>I</u>   |            |
| Cecemel                | KLEUR         | 1 KLEUS   | 2 KIE   |          |            | TIP 5      |
| Chimay                 | KLLON         | , ALLON   |         |          |            | DK S       |
| Chips                  | 10            |           | WI 1710 |          | VEDWI IDED | CI FAD     |
| Chouffe                | VOI           | EGTOE     | WIJZIG  |          | VERWIJDER  | ULEAR      |
| Cola                   |               |           |         |          |            |            |
| Cola<br>br/>life       |               |           |         |          |            |            |
| Cola<br>zero           |               |           |         |          |            |            |
| Croque<br>Monsieur     |               |           |         |          |            |            |
| Diverse                |               |           |         |          |            |            |
| Douce Eten             |               |           |         |          |            |            |
| Duvel                  |               |           |         |          |            |            |
| Eten<br>br/>IC         |               |           |         |          |            |            |

- Soort verkoop : op welke tab komt het item
- btw percentage : niet relevant
- sleutel : identifier
- Naam : naam op kno, voeg <br/> toe voor twee lijnen
- Per persoon type :
  - prijs, "." als komma
  - rij : rij in tab waar button komt (tussen 1 en 6, groter dan 6 kan maar toont het dan niet)
  - kolom : kolon in tab (tussen 1 en 5, groter kan maar toont niet)
  - kleur : zie knoppen, als niet ingegeven kleur 2)

# Adres

 Enkel relevant bij integratie boekhoudpakket

|           |                 |            |              |          |              |        | Sal 🔒 2:0 |
|-----------|-----------------|------------|--------------|----------|--------------|--------|-----------|
| =         |                 |            |              |          |              | SUGGES | TIES 🚦    |
|           |                 |            |              |          |              |        |           |
| addressen | boekhoudnummer  | 105        |              |          |              |        |           |
| 1         | boekilouununnie | 105        |              |          |              |        |           |
| 10        | straat          | VONDELSTRA | <u>AT</u> 75 | nummer   |              |        |           |
| 100       | alfa            |            |              |          |              |        |           |
| 101       | code            |            |              | gemeente | 9280 LEBBEKE |        |           |
| 102       |                 |            |              |          |              |        |           |
| 103       | VOEG TOE        |            | WIJZIG       | 1        | /ERWIJDER    | CLEAR  |           |
| 104       |                 |            |              |          |              |        |           |
| 105       |                 |            |              |          |              |        |           |
| 106       |                 |            |              |          |              |        |           |
| 107       |                 |            |              |          |              |        |           |
| 108       |                 |            |              |          |              |        |           |
| 109       |                 |            |              |          |              |        |           |
| 11        |                 |            |              |          |              |        |           |
| 110       |                 |            |              |          |              |        |           |
| 111       |                 |            |              |          |              |        |           |
| 112       |                 |            |              |          |              |        |           |
| 113       |                 |            |              |          |              |        |           |
| 114       |                 |            |              |          |              |        |           |
| 115       |                 |            |              |          |              |        |           |
| 116       |                 |            |              |          |              |        |           |
| 117       |                 |            |              |          |              |        |           |
| 118       |                 |            |              |          |              |        |           |

# Preferences

|                         |                              |  |            | 21.0 |
|-------------------------|------------------------------|--|------------|------|
| ≡                       |                              |  | SUGGESTIES |      |
|                         |                              |  |            |      |
| Admin email             | jdmc562@gmail.com            |  |            |      |
| Kassa email             | kassa.scheldedreef@gmail.com |  |            |      |
| Kassa pw                | sdfsdfsfsdf                  |  |            |      |
| Printer's MAC           | 03:02:33:33:33:33            |  |            |      |
| Backup frequency (mins) | 600                          |  |            |      |
| Facturen boekhouding    |                              |  |            |      |
| Facturen CSV            | ✓                            |  |            |      |
| WIJZIG                  |                              |  |            |      |
|                         |                              |  |            |      |

- Admin email : email adres voor rapporten
- kassa email, kassa pw : gmail adres van kassa voor uitsturen emails
- printers mac : mac adres printers
- backup frequency in mins : gemiddelde tijd voor google drive backup
- facturen boekhouding : aanvinken bij integratie pakket boekhouding
- facturen csv : aanvinken bij csv export

# Rapporten

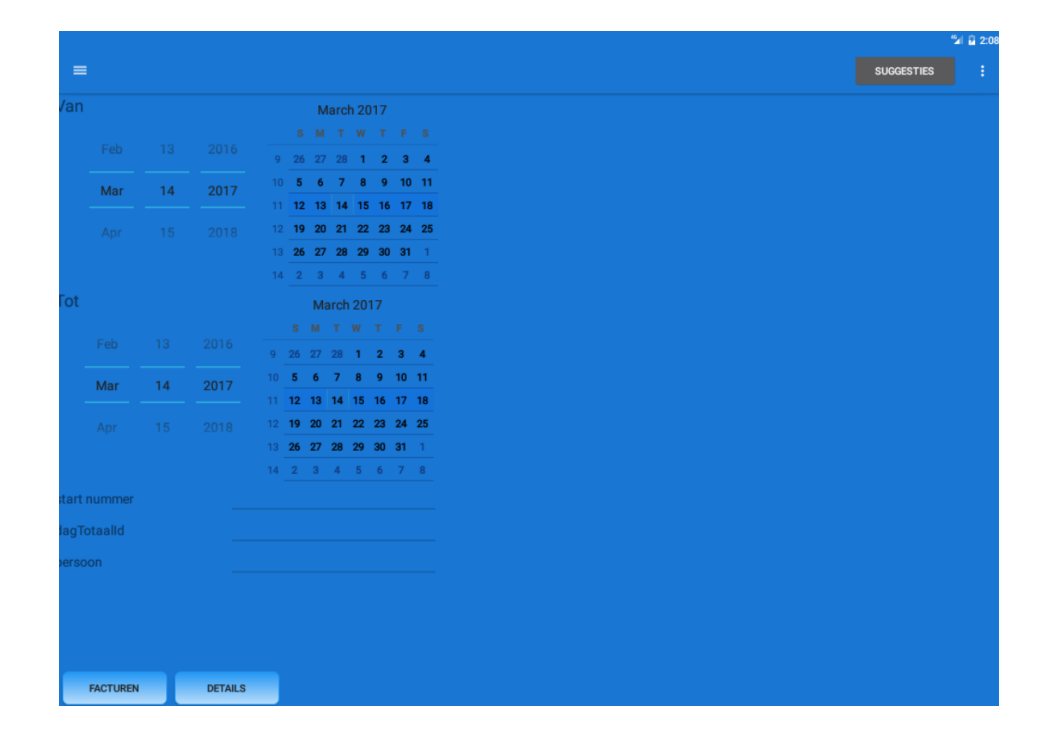

- Emailen van rapporten :
  - van tot : dagen inclusief
  - start nummer : enkel voor boekhoudpakket, maar verplicht
  - dagtotaalid : voor detail rapport van 1 dag / persoon
  - persoon : voor detail rapport voor 1 persoon

# SQL

- Queries en updates voor de interne db OPGEPAST met updates !
- Sql : ingaven sql statement
- EXECUTE : voor updates
- QUERY : voor queries
- FILE : browse file en voer uit
- CLEAR : clear scherm

|                                                                                                    | SUGGESTIES                                                                            |
|----------------------------------------------------------------------------------------------------|---------------------------------------------------------------------------------------|
|                                                                                                    |                                                                                       |
| alect * from person                                                                                                    |                                                                                       |
|                                                                                                    |                                                                                       |
|                                                                                                    |                                                                                       |
|                                                                                                    |                                                                                       |
|                                                                                                    |                                                                                       |
| CUTE QUERY FILE CLEAR                                                                                                    |                                                                                       |
|                                                                                                    |                                                                                       |
| l,createdBy,creationDate,modificationDate,updatedBy,adminRig                                                                       | ghts,alwaysVisible,code,delegationRights,email,firstName,isGroup,name,number,permaner |
| pe,stockRights,usePin,billPerson,active,                                                                                           |                                                                                       |
| null,null,1489479934587,null,1,0, <u>C1ksaScTBI+xCmvOJwqeg1V</u>                                                                   | /9Rpx9nI5HZqY1bqX4IFI=                                                                |
| jumc562(@gmail.com,J6,0, <u>Desmet</u> ,105,1, <u>Leden</u> ,0,1,1,1,<br>null null 1460120264847 null 0.0 W5zM5KVbcikm5CIX/tPo7l33 | SHSC0A3VN0 IHka0+0dRa=                                                                |
| rens.aesaert@telenet.be.Renzo.0.Aesaert.190.1.Leden.0.1.2.1.                                                                       | nioono mooningo i <u>quing</u> -                                                      |
| null,null,1460401090302,null,0,0,60w16Sdiu+3efawNZu3553X                                                                           | (UHvMyatkIAYWnIMY+rs8=                                                                |
| ,geert.ruth@gmail.com,Geert,0,Annaert,14,1,Leden,0,1,3,1,                                                                          | ······                                                                                |
| null,null,null,null,0,0,1111,0,null,Giovanna,0, <u>Asta</u> ,u1,1, <u>Leden</u> ,0,1                                               | ,4,1,                                                                                 |
| null,null,1460571650418,null,0,0,UIJdfpcHu2yyPgc3/XIFwHIw                                                                          | lpUeITKL8bjFVygscdw=                                                                  |
| , to.baert@gmail.com,Katrien,U,Baert,35, I,Leden,U, I,5, I,                                                                        | 1                                                                                     |
| null null 1460560252680 null 0.0 oftOcDae8fn INoAXIf8oWneel                                                                        | hTMIVmdEEuBHiSr+aXI=                                                                  |
| .Karel.0.Baro.4.1.Leden.0.1.7.1.                                                                                                   |                                                                                       |
| null,null,null,null,0,0,D/4avRoIIVNTwjPW4AlhPpXuxCU4Mqdhry                                                                         | /j/N6xaFQw=                                                                           |
| ,null,Alain,0,Berckmoes,293,1,Leden,0,1,8,1,                                                                                       |                                                                                       |
| null,null,1462265574057,null,0,0,E+DSoFaO7RkLuSEmp9nBHZ                                                                            | /hHxyJ5aSiLzRqW77LGYYg=                                                               |
| ,patrick.berre@denys.com,Patrick,0,Berré,7,1,Leden,0,1,9,1,                                                                        |                                                                                       |
| 0 pull pull 1462105090726 pull 0 0 mTLub990vW IEu/La9f0a0                                                                          | 19S5kiCRKiHelm/WI4+111=                                                               |
|                                                                                                    |                                                                                       |

|                                   | 2:07 |
|-----------------------------------|------|
| Device                            |      |
| Android Directory                 |      |
| LOST.DIR<br>Directory             |      |
| details20170228100206.csv<br>File |      |
| details20170228100211.csv<br>File |      |
| details20170228100216.csv<br>File |      |
| details20170228100242.csv<br>File |      |
| details20170228100245.csv<br>File |      |
| details20170228150208.csv<br>File |      |
| details20170228150229.csv<br>File |      |
| details20170228150232.csv         |      |

# **Backup / restore**

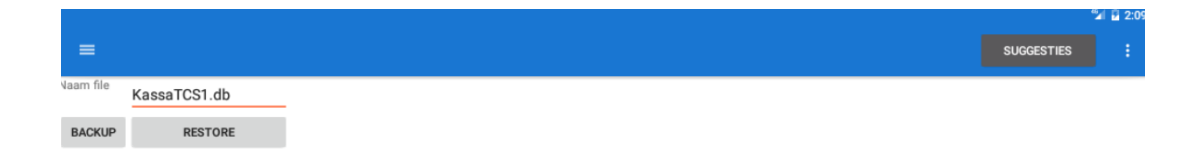

Lokale backup restore, OPLETTEN MET RESTORE !!!